## MANUAL FOR PÅMELDING TIL KURS I

## www.minidrett.no

HUSK:

Minidrett er personlig. Det er ikke mulig å melde på flere samlet.

Her følger en manual som viser deg hvordan du kan melde deg på kurs arrangert av kretser i Norges Gymnastikk – og Turnforbund. Programmet er laget slik at man <u>kun</u> kan melde på seg selv. Det vil si at leder ikke har mulighet til å melde på deltakere fra klubben uten å ha brukernavn og passord til den enkelte. Husk at oppdateringer av Minidrett kan føre til at skjermbildene ser litt annerledes ut hos deg enn i denne manualen.

- 1. Gå inn på <u>www.minidrett.no</u>
- Logg deg på. Du må være pålogget for å kunne melde deg på. Har du hatt konkurranselisens, trenerlisens eller deltatt på kurs tidligere, har du mest sannsynlig en profil på minidrett allerede. Legg inn brukernavn og passord hvis du har dette. Er du usikker, så trykk: Glemt, og følg instruksene for å bli pålogget.
- 3. Hvis du nå er logget på, kan du gå videre<sup>©</sup>.
- 4. Fanene Arrangementer, Kurs og Møter kommer nå opp.
- 5. Gå inn på kurs
  6. Trykk på forstørrelsesglasset.
  7. Trykk avansert søk.
  8. Velg idrett: Gymnastikk og turn
  9. Velg fylke hvor kurset skal gå.
  10. Trykk søk.
  11. Kurset du søker etter eller lignende kurs vil da komme opp under søkefeltet.
- 12. Trykk Meld på på ønsket kurs.
- 13. Kurset vil nå komme opp til høyre på siden.

- 14. Trykk: Vis kursinformasjon hvis du ønsker mer informasjon om kurset. Dette står to steder, trykk begge steder for å se alt om kurset.
- 15. Kryss av for ønsket kurs. (noen kurs består kun av ett kurs, mens noen kurs har «underkurs»).
- 16. Noen kurs tilbyr tilleggstjenester for en ekstra pris, sett kryss på ønskede tilleggstjenester være kursmateriell).

1,0

11.01.14 11.01.14

- 17. Trykk: Legg til påmelding.
- 18. «Varen er lagt i din handlekurv» kommer opp.
- 19. Gå inn i <mark>handlekurven</mark> 🚟
- 20. Trykk: Bekreft påmelding. Faktura vil bli sendt fra kretskontoret, og har ingen ting med dette programmet å gjøre (prisen som kommer opp er høyest mulige pris uten trenerlisens).
- 21. Påmeldingen er nå fullført, og du skal motta en mail som bekrefter dette.
- 22. Før du avslutter, gå inn i Min profil.

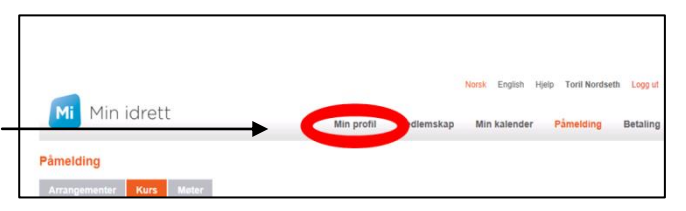

23. Sjekk at e-post adresse samt annen informasjon stemmer. Det er viktig at du registrerer e-postadresse slik at arrangør kan nå deg. Uten e-postadresse vil du for eksempel ikke få beskjed om eventuell avlysning av kurs.

Lykke til med påmeldingen©.

Ved problemer, ta kontakt med kretskonsulent i kretsen.

## Publiserte kurs finner du også på NGTF sine hjemmesider:

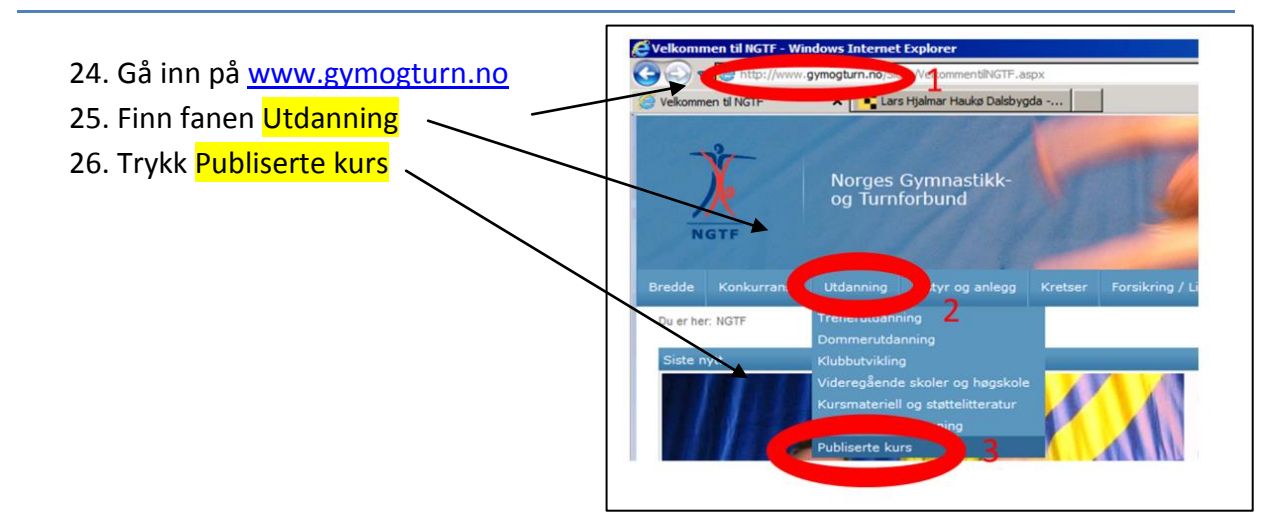